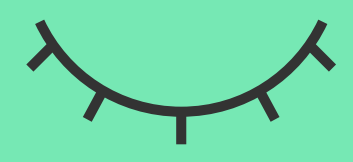

#### Permanencia en la **obra social**

# Generá o recuperá tu clave fiscal

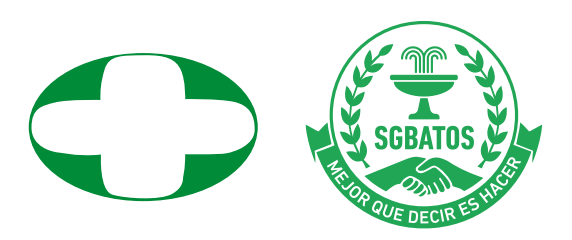

# Descargá e instalá en tu teléfono celular la **aplicación de ARCA.** Podés hacerlo mediante los siguientes QRs

 $(\mathbf{2})(\mathbf{3})(\mathbf{4})(\mathbf{5})(\mathbf{6})(\mathbf{7})$ 

 $(\mathbf{8})$ 

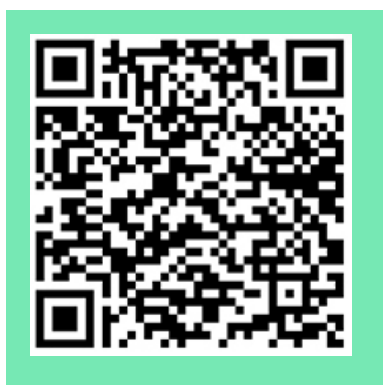

Versión **Android** 

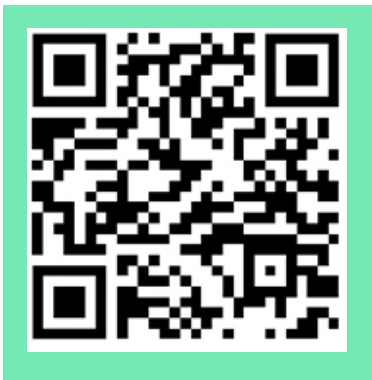

Versión **Apple** 

Ingresá en la aplicación y elegí la opción **"Solicitar o** recuperar **Clave Fiscal**"

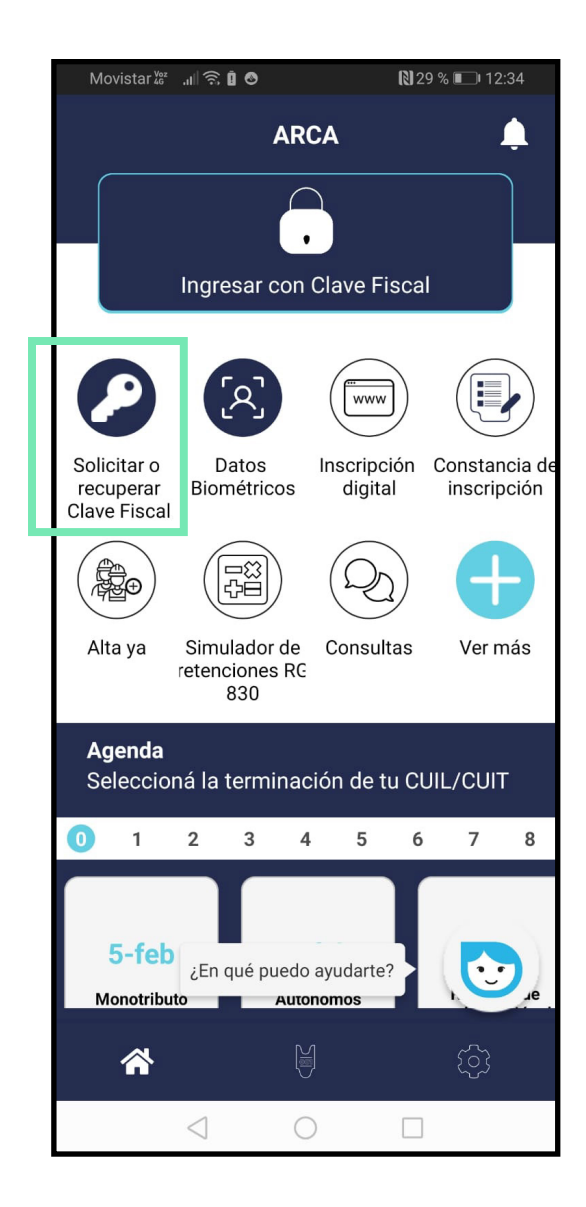

4

3

(5)

 $(\mathbf{6})$ 

Elegí **"Comenzar"** y seguí los pasos indicados

3

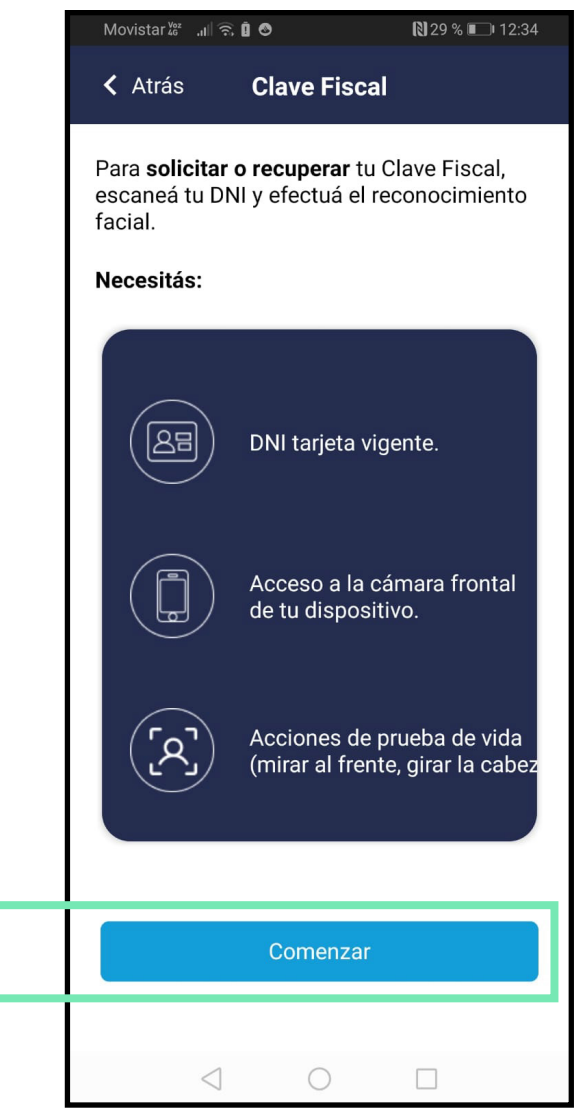

 $(\mathbf{6})$ 

5

4

(7)

(1)(2)(3)

### El sistema **pedirá conformidad** para almacenar la foto de perfil

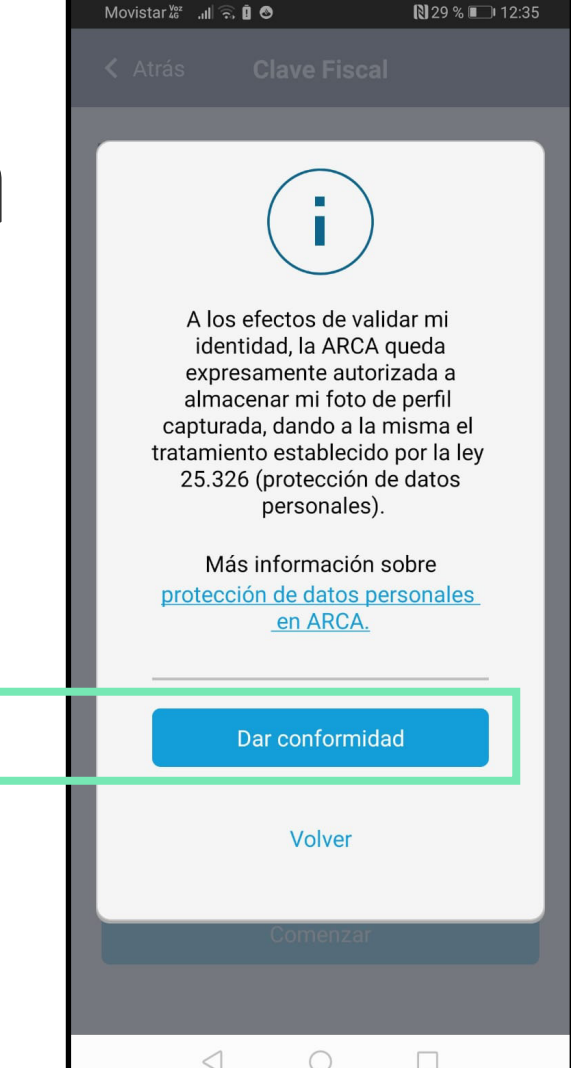

6

5

1)(2)(3)(4)

### Escaneá el DNI atento a las **recomendaciones** del sistema

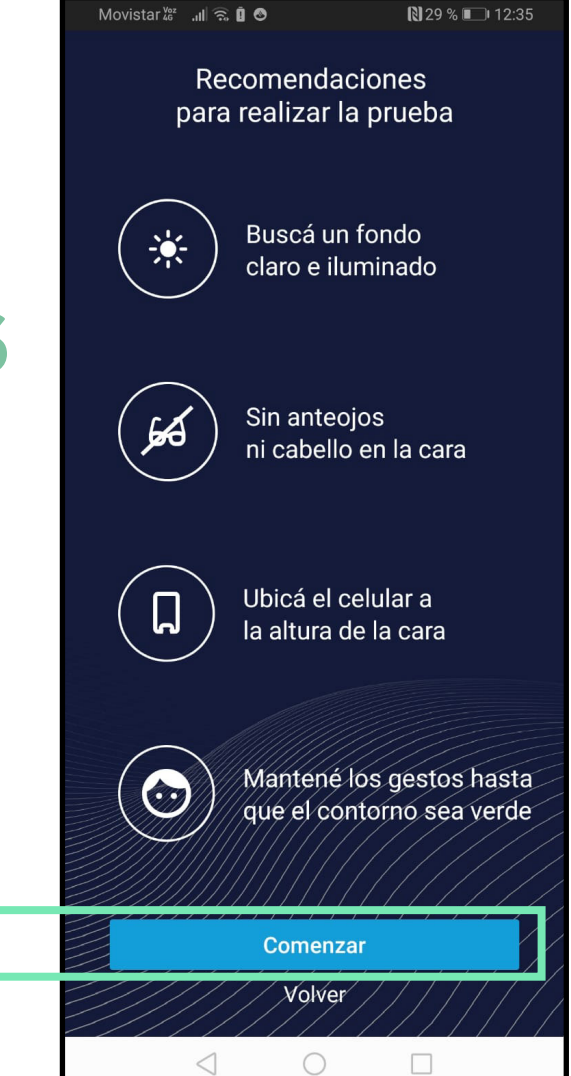

6

5

# (1)(2)(3)(4)(5) (6) (7)(8)

### Escribí la serie de letras y números (el Captcha) y presioná **"Ingresar"**

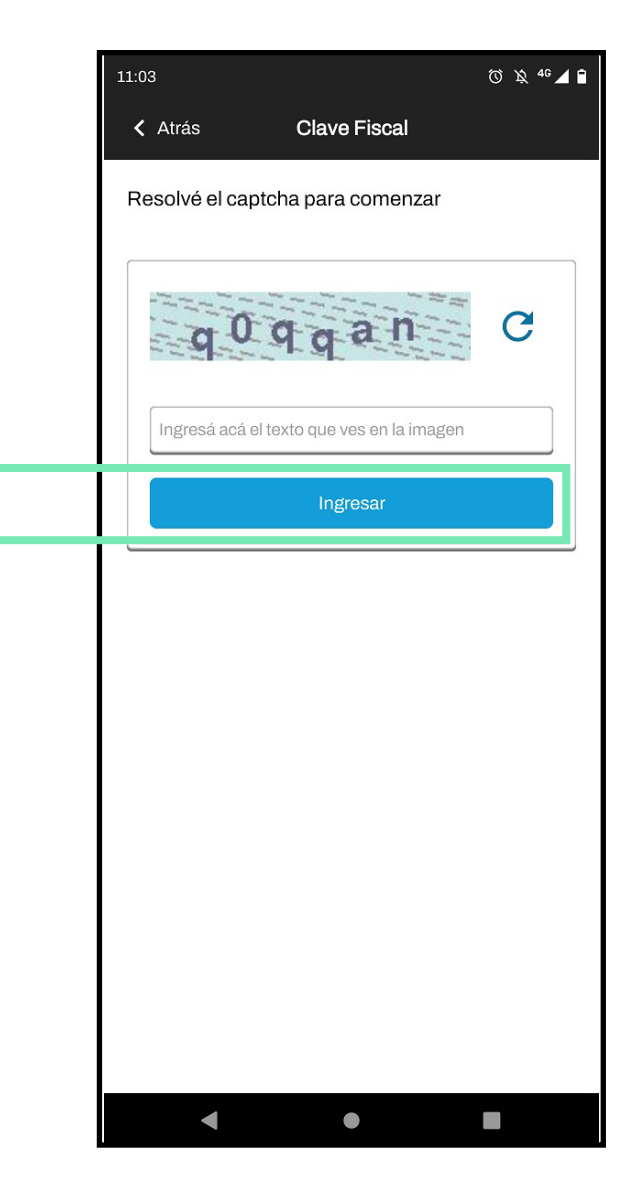

(1)(2)(3)(4)(5)(6)

Colocá una clave según los requerimientos del sistema y presioná **"Confirmar"** 

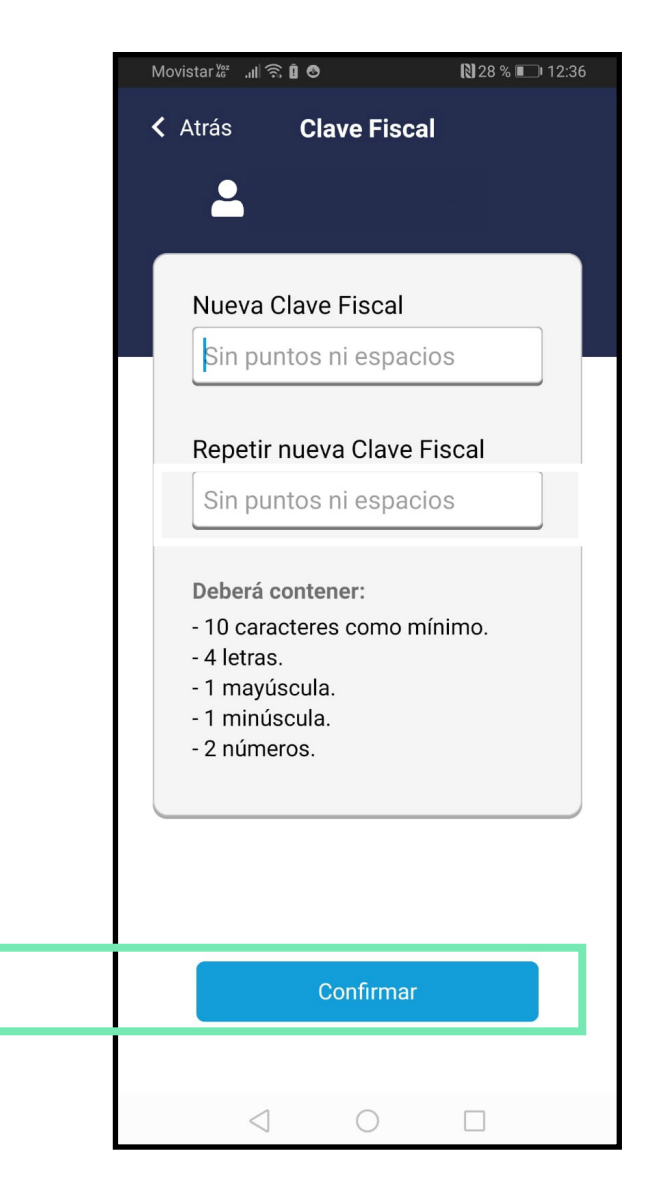

# (1)(2)(3)(4)(5)(6)(7)

### El sistema pedirá **confirmación** sobre el uso de la clave fiscal

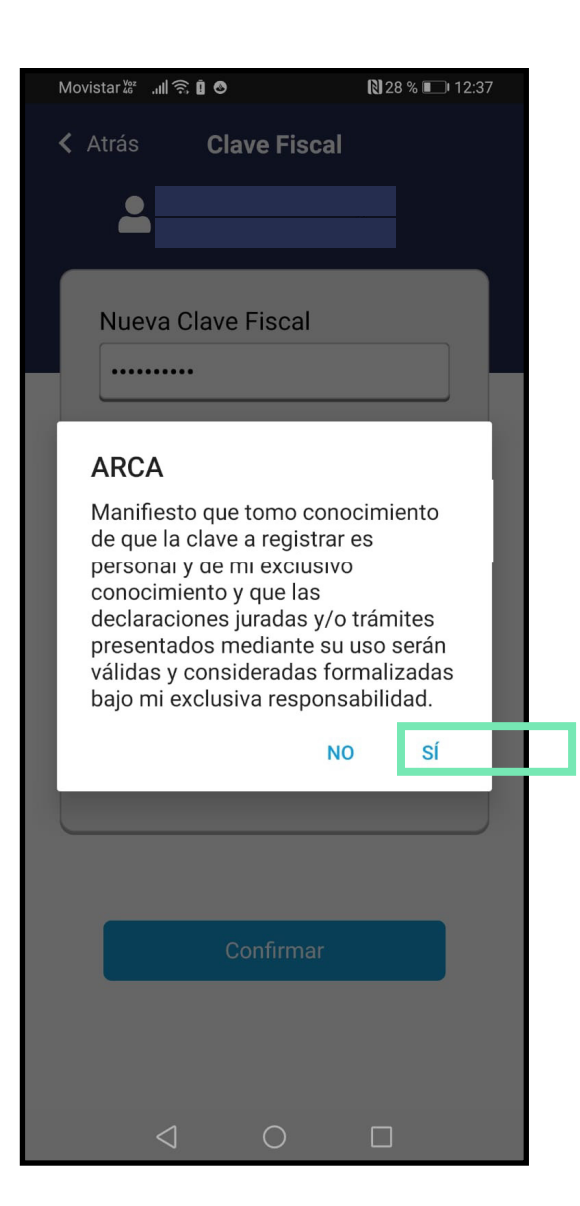

¡Listo! Tu clave fiscal ya fue generada con éxito

### Ante cualquier eventualidad, no dudes en **comunicarte o concurrir a la Obra Social** para recibir asesoramiento y ayuda

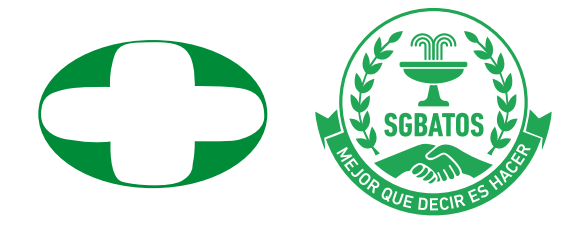